## Ingreso al enlace

## http://planificacion.umss.edu.bo/proyectos2020

en la cual aparecerá la siguiente pantalla

| UNIVERSIDAD MAYOR de SAN SIMON |             |             |   |
|--------------------------------|-------------|-------------|---|
|                                | Login       |             |   |
|                                | Soar :      | Seleccionar | • |
|                                | Soar 2013 : | Seleccionar | • |
|                                |             | Ingresar    |   |
| SIS.POAS 2020                  |             |             |   |
|                                |             |             |   |
|                                |             |             |   |
|                                |             |             |   |

Acto siguiente empezar el llenado de las opciones

| UNIVERSIDAD MAYOR de SAN SIMÓN |             |                              |   |
|--------------------------------|-------------|------------------------------|---|
|                                | Login       |                              |   |
|                                | Soar :      | Seleccionar                  | • |
|                                | Soar 2013 : | Seleccionar                  | • |
|                                | DDE o INV : | Seleccionar                  | • |
|                                |             | Ingresar                     |   |
|                                | Debe hace   | r click en la opción de Soar |   |
|                                | seleccion   | ar, se desplegara una lista  | - |
| SIS.POAS 2020                  |             | de opciones                  |   |

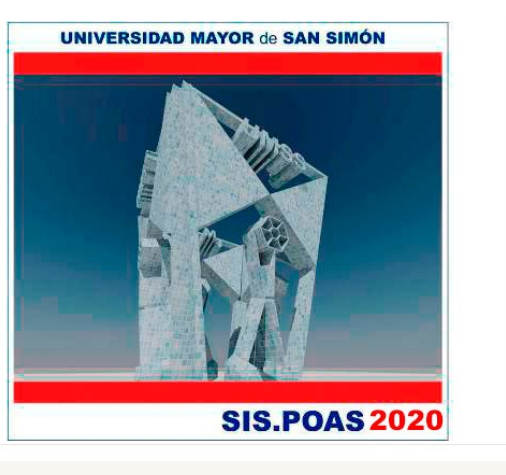

| Co<br>selec<br>p | n la lista desplegada, se debe<br>ccionar una Dirección o Facultad<br>ara continuar con el llenado                                                                                                    |
|------------------|----------------------------------------------------------------------------------------------------|
| .ogin            |                                                                                                    |
| Soar :           | Seleccionar 🔻                                                                                                    |
| DDE o INV :      | B - HCU - HONORABLE CONSEJO UNIVERSITARIO<br>C Rectorado.<br>D Vicerrectorado<br>FA - FCAyP - FACULTAD DE CIENCIAS AGRICOLAS Y PECUARIAS<br>FB - FARQ - FACULTAD DE ARQUITECTURA<br>FC FACULTAD DE BIOQUIMICA Y FARMACIA<br>FD FACULTAD DE DE CIENCIAS JURIDICAS Y POLITICAS<br>FE - FCE - FACULTAD DE CIENCIAS JURIDICAS Y POLITICAS<br>FF - FHCE - FACULTAD DE CIENCIAS VECINICAS<br>FF - FHCE - FACULTAD DE HUMANIDADES Y CIENCIAS DE LA ED<br>FG FACULTAD DE MEDICINA^Dr. Aurelio Melean<br>FH FACULTAD DE MEDICINA^DR. Aurelio Melean<br>FH FACULTAD DE OLITECNICA DEL VALLE ALTO<br>FJ - FACSO - FACULTAD DE CIENCIAS SOCIALES<br>FK - FCYT - FACULTAD DE CIENCIAS Y TECNOLOG A<br>FL - ETSA - Facultad de Ciencias del Desarrollo Rural Y T<br>FM FACULTAD DE CIENCIAS Y FTERINARIAS |

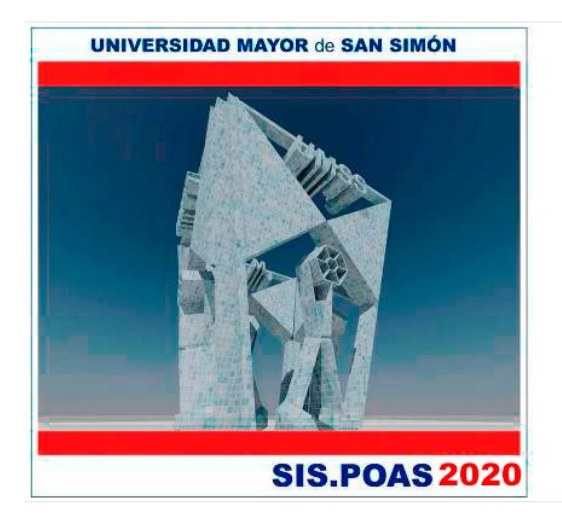

| Soar :                        | F.E - FCE - FACULTAD DE CIENCIAS ECONOM | • |
|-------------------------------|-----------------------------------------|---|
| Soar 2013 :                   | Seleccionar                             | ۲ |
| DDE o INV :                   | Seleccionar                             | ۲ |
| lina                          |                                         |   |
| 0110                          |                                         |   |
| Facul                         | tad o Dirección, debe nacer             |   |
| Facul <sup>:</sup><br>click e | en Soar 2013 Seleccionar, se            |   |

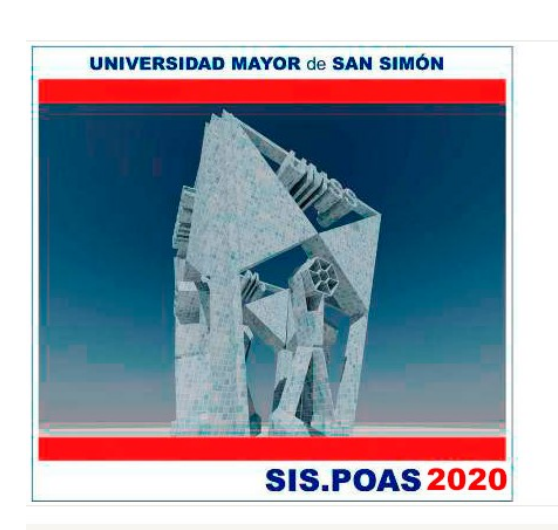

| C<br>sele<br>inv | on la lista desplegada, se debe<br>eccionar un instituto o centro de<br>estigación para continuar con el<br>llenado                                                                                                    |
|------------------|----------------------------------------------------------------------------------------------------|
| ogin             |                                                                                                    |
| Soar :           | F.E - FCE - FACULTAD DE CIENCIAS ECONOM V                                                                                                    |
| 30ar 2013 :      | Seleccionar 🔹                                                                                                    |
| DDE o INV :      | Selectionar<br>FE - FCE - FACULTAD DE CIENCIAS ECONOMICAS<br>FE A - DIRECCION ACADEMICA<br>FE B - DIRECCION CONTADURIA PUBLICA<br>FE C - DIRECCION DE ECONOMIA<br>FE D - DIRECCION DE ADM DE EMPRESAS<br>FE E - PROMEC<br>FE F - PROMEC<br>FE F - PESE<br>FE G - CEPLAG<br>FE H - PFC - DPTO. DE POSGRADO<br>FE I - DPTO. TALLER DE TITULACION CONTADURIA PUBLICA |
|                  | F.E.J DPTO. TALLER DE TITULACION DE ECONOMIA<br>F.E.K - CICA - DPTO. TALLER DE TITULACION ADM DE EMPRES                                                                                                    |

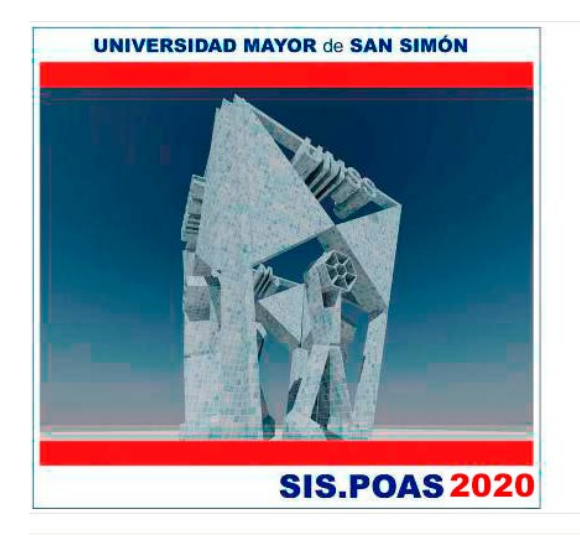

| .ogin                           |                                                                                          |
|---------------------------------|------------------------------------------------------------------------------------------|
| Soar :                          | F.E - FCE - FACULTAD DE CIENCIAS ECONOM                                                  |
| Soar 2013 :                     | F.E.F IESE                                                                               |
| DDE o INV :                     | Seleccionar                                                                              |
|                                 | ingresar                                                                                 |
|                                 |                                                                                          |
| Una vez                         | : ya seleccionado el instituto                                                           |
| Una vez<br>o centro             | ya seleccionado el instituto<br>de investigación debe hacer                              |
| Una vez<br>o centro<br>click er | ya seleccionado el instituto<br>de investigación debe hacer<br>DDE o INV Seleccionar, se |

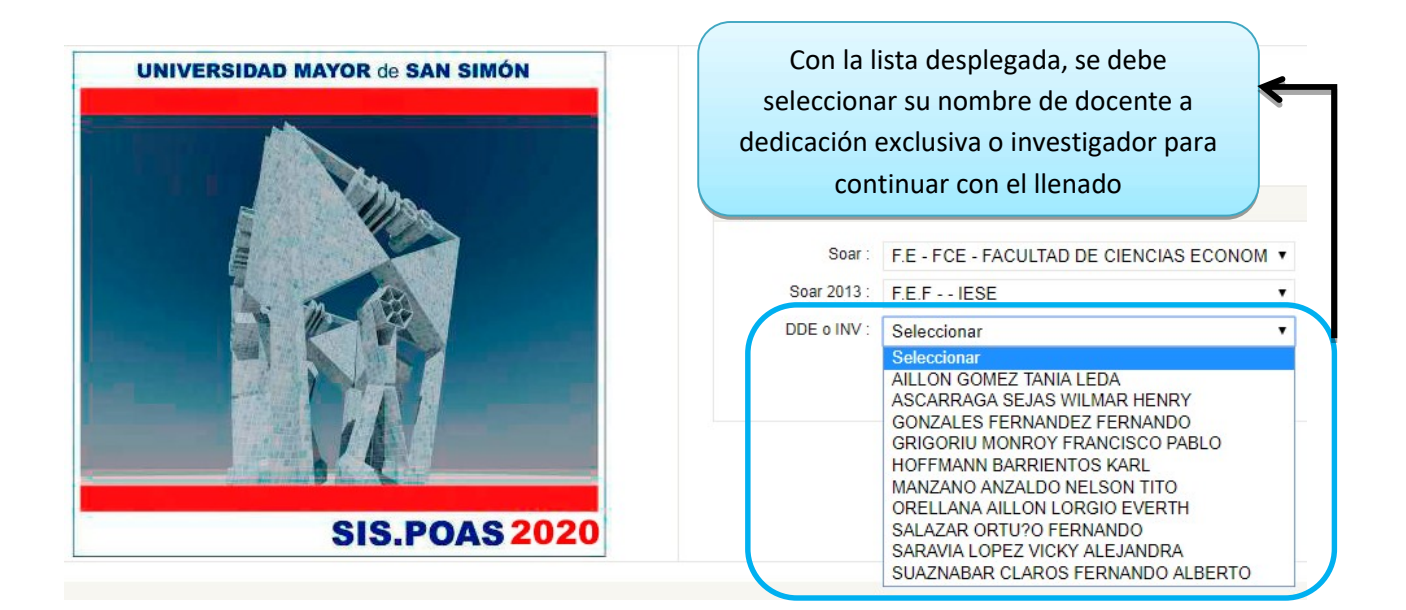

Para realizar el siguiente paso debe leer con sumo cuidado las siguientes especificaciones:

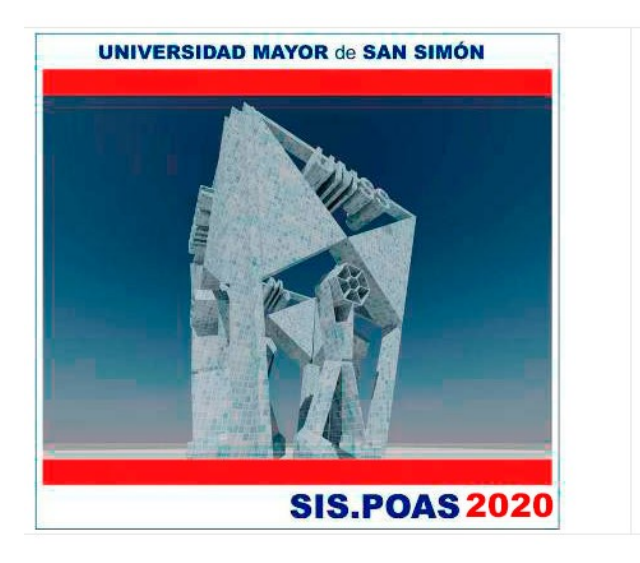

| ı                                |                                                                                                    |   |
|----------------------------------|----------------------------------------------------------------------------------------------------|---|
| Soar :                           | F.E - FCE - FACULTAD DE CIENCIAS ECONOM                                                                                                    | ٠ |
| Soar 2013 :                      | F.E.F IESE                                                                                                    | ٠ |
| DDE o INV :                      | HOFFMANN BARRIENTOS KARL                                                                                                    | • |
| CI :                             | Ingrese su número de Carnet de Identidad                                                                                                    |   |
|                                  | Ingresar                                                                                                    |   |
|                                  | Ingresar                                                                                                    |   |
| Una                              | Ingresar<br>vez ya seleccionado el nombre                                                                                                    |   |
| Una<br>del de                    | Ingresar<br>vez ya seleccionado el nombre<br>ocente o investigador, en caso                                                                     |   |
| Una<br>del de<br>de se           | Ingresar<br>vez ya seleccionado el nombre<br>ocente o investigador, en caso<br>er la primera vez entrando a la                                  |   |
| Una<br>del de<br>de se<br>plataf | Ingresar<br>vez ya seleccionado el nombre<br>ocente o investigador, en caso<br>er la primera vez entrando a la<br>forma, debe colocar su número |   |

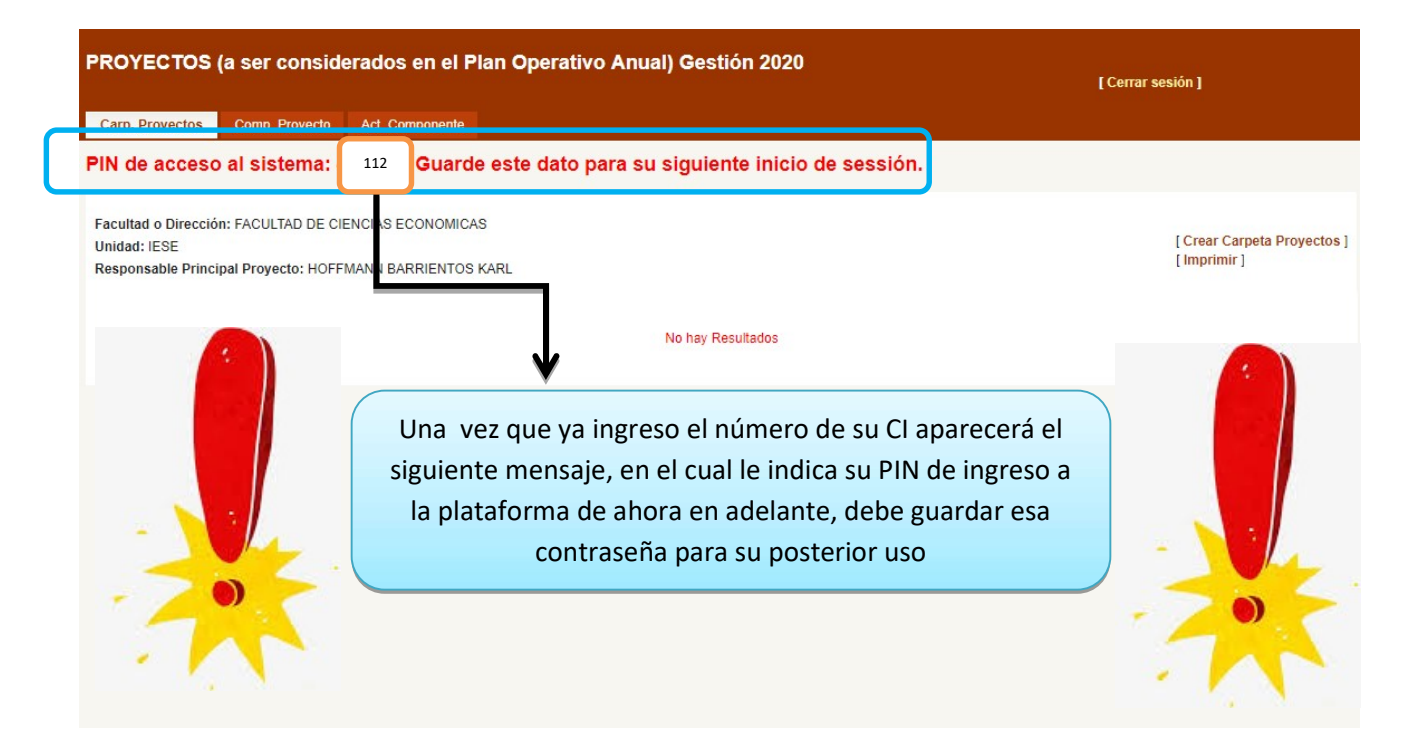

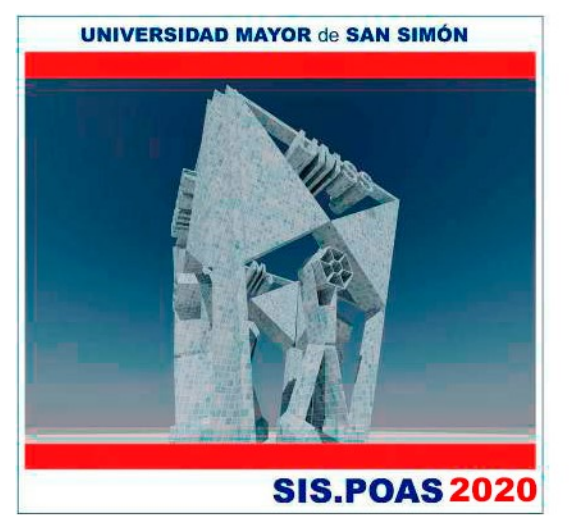

| ogin                                               |                                                                                                    |   |
|----------------------------------------------------|----------------------------------------------------------------------------------------------------|---|
| Soar :                                             | F.E - FCE - FACULTAD DE CIENCIAS ECONOM                                                                                             | ٠ |
| Soar 2013 :                                        | F.E.F IESE                                                                                                    | ۲ |
| DDE o INV :                                        | MANZANO ANZALDO NELSON TITO                                                                                                    | ۲ |
| PIN :                                              | 12345                                                                                                    |   |
| -                                                  |                                                                                                    |   |
|                                                    | Ingresar                                                                                                    |   |
| Una vez ya :                                       | Ingresar<br>seleccionado el nombre del                                                                                              |   |
| Una vez ya s<br>docente                            | Ingresar<br>seleccionado el nombre del<br>a dedicación exclusiva o                                                                  |   |
| Una vez ya s<br>docente<br>svestigador,            | Ingresar<br>seleccionado el nombre del<br>a dedicación exclusiva o<br>en caso de no ser la primera                                  | • |
| Una vez ya<br>docente<br>vestigador,<br>z entrando | Ingresar<br>seleccionado el nombre del<br>a dedicación exclusiva o<br>en caso de no ser la primera<br>a la plataforma, debe colocar |   |

## Una vez que ya ingreso a la plataforma, le aparecerá la siguiente página mostrada en la figura

| YECTOS (a ser co                                                       | nsiderados en el Plan Ope                             | rativo Anual) Gestión 2                   | 020                        | [ Cerrar sesión ]                   |
|------------------------------------------------------------------------|-------------------------------------------------------|-------------------------------------------|----------------------------|-------------------------------------|
| p. Proyectos Comp. Proy                                                | ecto Act. Componente                                  |                                           |                            |                                     |
| Itad o Dirección: FACULTAD<br>ad: IESE<br>ponsable Principal Proyecto: | DE CIENCIAS ECONOMICAS<br>MANZANO ANZALDO NELSON TITO |                                           |                            | [ Crear Carpeta Proyectos ]         |
|                                                                        |                                                       | No hav Resultado                          | 20                         |                                     |
|                                                                        |                                                       |                                           |                            |                                     |
|                                                                        | D                                                     | ebe hacer click en                        | la opción de Cre           | ear                                 |
|                                                                        |                                                       | Carpeta Pr                                | royectos                   |                                     |
|                                                                        | Una vez que ya cre                                    | eada la carpeta de<br>enar las siguientes | proyectos debe<br>opciones | e proceder a                        |
| ear Carpeta de Pr                                                      | oyectos                                               |                                           |                            |                                     |
| Información Carpet                                                     | a de Proyectos                                        |                                           |                            |                                     |
| Tipo :                                                                 | PRY                                                   |                                           | 10 <b>•</b>                |                                     |
| Responsable :                                                          | MANZANO ANZALDO                                       | NELSON TITO                               | •                          |                                     |
| Proyecto :                                                             |                                                       |                                           |                            | Debe llenar el nombre del proyect   |
| Sisin :                                                                |                                                       |                                           | _                          | de investigación                    |
|                                                                        | (Campo de sólo lectura)                               |                                           |                            |                                     |
| Codigo Dicyt :                                                         |                                                       |                                           |                            |                                     |
|                                                                        | (Campo de sólo lectura)                               |                                           |                            | Debe colocar el valor de todo el    |
| Cat.Programatica :                                                     | 0141-05-013-20-0000-0                                 | 04                                        |                            | proyecto en Bs                      |
| ETE -                                                                  | (Campo de sólo lectura)                               |                                           |                            |                                     |
| FIE:                                                                   | ZU                                                    |                                           |                            | Debe colocar el valor de la gestión |
| ORG                                                                    | 230                                                   |                                           |                            | 2020 en Bs                          |
|                                                                        | (Campo de sólo lectur                                 | /                                         |                            | 7                                   |
| TOTAL PRY :                                                            | 100000                                                |                                           |                            | Daha aala aayla (asha la tarta      |
|                                                                        |                                                       |                                           |                            | Debe colocar la fecha de inicio     |
| TOTAL GESTION :                                                        | 20000                                                 |                                           |                            | del proyecto                        |
| TOTAL GESTION :<br>Fecha inicio :                                      | 20000<br>01/01/2020                                   |                                           |                            | del proyecto                        |
| TOTAL GESTION :<br>Fecha inicio :<br>Fecha fin :                       | 20000<br>01/01/2020<br>03/31/2022                     |                                           |                            |                                     |

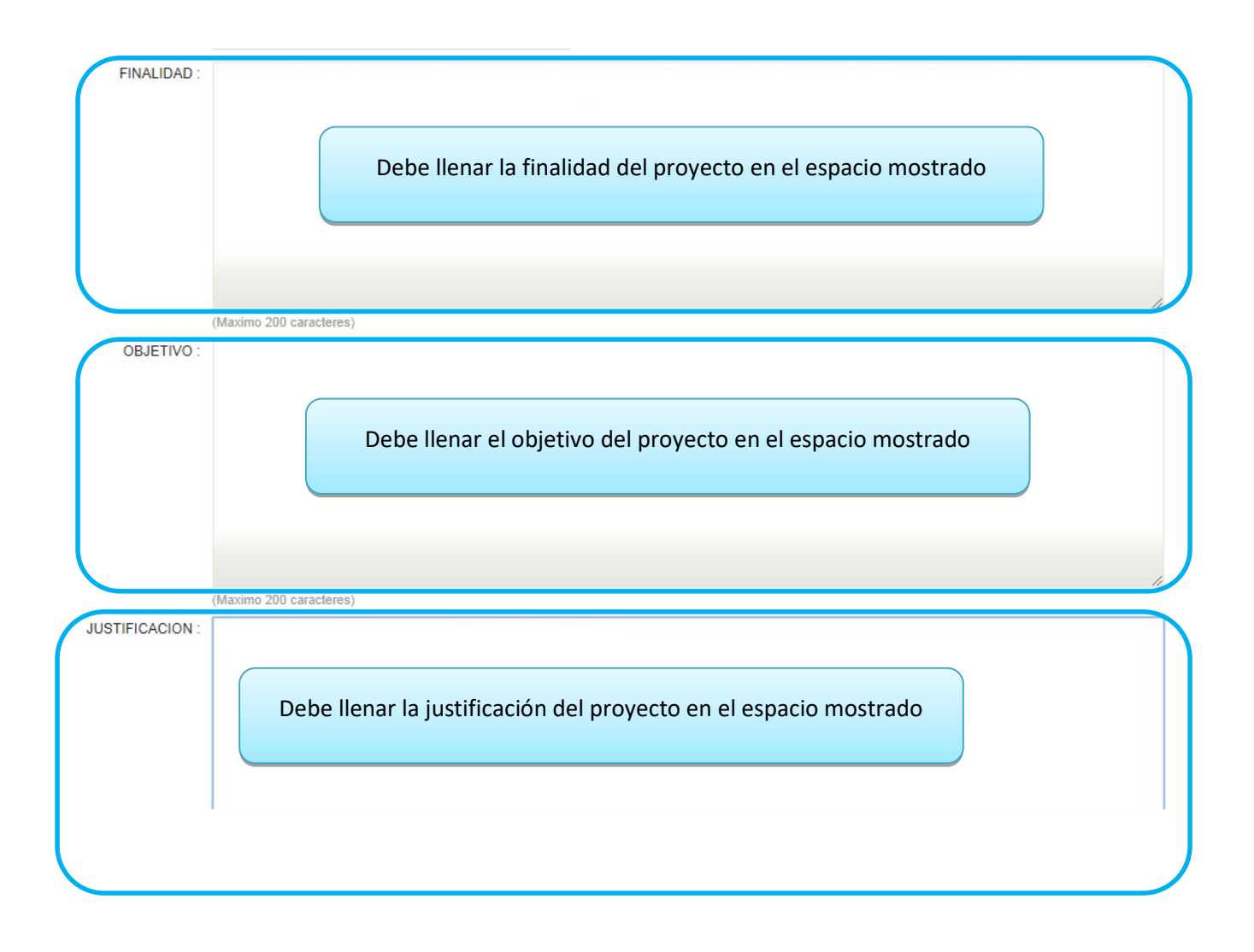

|                                 |                | 0 0.000 M       |                   | 9.50 E.          | V - 44                   |              |            |                         |          |          |        |       |
|---------------------------------|----------------|-----------------|-------------------|------------------|--------------------------|--------------|------------|-------------------------|----------|----------|--------|-------|
| BENEFICIARIOS                   | 5.             |                 |                   |                  |                          |              |            |                         |          |          |        |       |
|                                 |                |                 |                   |                  |                          |              |            |                         |          |          |        |       |
|                                 |                | De              | ebe llenar los    | beneficiari      | os del proy              | vecto        | en el      | espacio mostrado        |          |          |        |       |
|                                 |                |                 |                   |                  | . ,                      |              |            | •                       |          |          |        |       |
|                                 |                |                 |                   |                  |                          |              |            |                         |          |          |        |       |
|                                 |                |                 |                   |                  |                          |              |            |                         |          |          |        |       |
|                                 |                |                 |                   |                  |                          |              |            |                         |          |          |        |       |
|                                 | (Maximo :      | 200 caracteres) |                   |                  |                          |              |            |                         |          |          |        |       |
| PRINCIPALES                     | 3:             |                 |                   |                  | ananitid <u>salaan</u> a |              |            |                         |          |          |        |       |
|                                 |                | _               |                   |                  |                          |              |            |                         |          |          |        |       |
|                                 |                |                 | Debe llenar lo    | os resultado     | principale               | s del        | proye      | ecto en el espacio      |          |          |        |       |
|                                 |                |                 |                   |                  | mostrade                 | D            |            |                         |          |          |        |       |
|                                 |                |                 |                   |                  |                          |              |            |                         |          |          |        |       |
|                                 |                |                 |                   |                  |                          |              |            |                         |          |          |        |       |
|                                 |                |                 |                   |                  |                          |              |            |                         |          |          |        |       |
|                                 | (Maximo )      | 200 caracteres) |                   |                  |                          |              |            |                         |          |          |        | 1     |
| Tipo                            | D: Investi     | gación          |                   | •                |                          |              |            |                         |          |          |        |       |
|                                 | Investi        | gación<br>ción  |                   |                  |                          |              |            |                         |          |          |        |       |
|                                 | Produc         | cción o Servic  | ios               |                  | Guardar                  | Cancela      | r          |                         |          |          |        |       |
|                                 |                |                 |                   |                  |                          |              |            |                         |          |          |        |       |
|                                 |                |                 |                   |                  |                          | $\mathbf{i}$ |            |                         |          |          |        |       |
|                                 |                |                 | $\checkmark$      |                  |                          |              | <b>\</b> . |                         |          |          |        |       |
|                                 |                |                 |                   |                  |                          |              | N          |                         |          |          |        |       |
| En                              | i caso de      | e ser doci      | ente a dedica     |                  |                          | ŀ            | Al fina    | alizar todo el llenad   | o er     | n la     |        |       |
|                                 | exclusiv       | /a ie apai      | receran estas     | 53               |                          | р            | latafo     | orma debe hacer cli     | ck e     | n la     |        |       |
| ор                              | ciones e       | en caso d       | e ser investig    | gador            |                          |              |            | opción guardar          |          |          |        |       |
|                                 | solo           | tendrá la       | a opción de       |                  |                          |              |            |                         |          |          |        |       |
|                                 |                | Investig        | gación            |                  |                          |              |            |                         |          |          |        |       |
|                                 |                |                 |                   |                  |                          |              |            |                         |          |          |        |       |
|                                 |                |                 |                   |                  |                          |              |            |                         |          |          |        |       |
|                                 |                |                 |                   | ardado el lle    | nado de la               | carn         | ata ni     | rovectos le             |          |          |        |       |
|                                 |                |                 | ez que ya gua     |                  |                          | dada         | com        | o co muostra            |          |          |        |       |
|                                 |                | aparece         | era er proyect    | .0 ya registra   | auo y guar               | uauo         | come       | o se muestra            |          |          |        |       |
|                                 |                |                 |                   | en la            | figura                   |              |            |                         |          |          |        |       |
| PROYECTO                        | S (a ser co    | onsiderado      | s en el Plan Ope  | erativo Anual) ( | Gestión 2020             |              |            |                         |          |          |        |       |
|                                 |                |                 |                   |                  |                          |              |            | [ Cerrar :              | sesión ] |          |        |       |
| Carp. Proyectos                 | Comp. Pre      | oyecto Act. C   | componente        |                  |                          |              |            |                         |          |          |        |       |
| Facultad o Direct               | ción: FACULTA  | D DE CIENCIAS   | ECONOMICAS        |                  |                          |              |            |                         | 10       |          |        |       |
| Unidad: IESE<br>Responsable Pri | ncipal Proyect | 0: MANZANO AN   | ZALDO NELSON TITO |                  |                          |              |            |                         | [ Im     | primir ] | ud Pro | yecto |
|                                 | Destruction    | Product 1       | Fac Oracit        | Tatel Day        | Tetel Or                 | 01000        | D10 7      | 0.000                   |          | 082      |        |       |
| # Proyecto                      | MANZANO        | e Fec.Inicio    | Fec.Conclusion    | Total Proyecto   | Total Gestion            | SISIN        | DICyT      | Categoria Prog.         | FTE      | ORG.     |        |       |
| 1                               | NELSON<br>TITO | 01-01-2020      | 31-03-2022        | 100000.00        | 20000.00                 |              |            | 0141-05-013-20-0000-004 | 20       | 230      |        | Î     |

Una vez que ya guardado el llenado de la carpeta proyectos, se debe llenar los componentes del proyecto, es decir los objetivos del proyecto

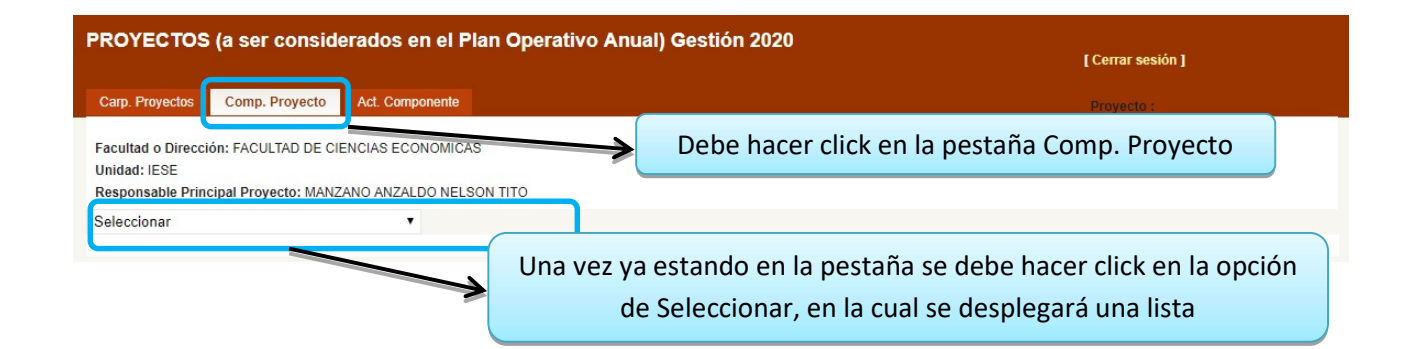

| PROYECTOS                                                                                                    | (a ser consid                                                                                | erados en el P                                                  | Operativo Anual) Gestión 2020<br>[Cerrar                                           | sesión ] |
|----------------------------------------------------------------------------------------------------|----------------------------------------------------------------------------------------------|-----------------------------------------------------------------|------------------------------------------------------------------------------------|----------|
| Carp. Proyectos                                                                                                    | Comp. Proyecto                                                                               | Act. Componente                                                 | Proyec                                                                             | to :     |
| Facultad o Direcci<br>Unidad: IESE<br>Responsable Print<br>Seleccionar<br><u>Seleccionar</u><br>Mejora del método<br>Mejora del método | ón: FACULTAD DE CI<br><u>inal Provecto: MANZ</u><br>de enseñanza y api<br>de enseñanza y api | ENCIAS ECONOMICA<br>ZANO ANZALDO NELS<br>rendizaje<br>rendizaje | Debe seleccionar el proyecto de la lista para<br>cargar los objetivos del proyecto |          |

| PROYECTOS (a ser considerados en o                                                                                  | I Plan Operativo Anual) Gestión 2020                                                              | [ Cerrar sesión ]         |
|----------------------------------------------------------------------------------------------------|---------------------------------------------------------------------------------------------------|---------------------------|
| Carp. Proyectos Comp. Proyecto Act. Compone                                                                         | nte                                                                                               | Proyecto :                |
| Facultad o Dirección: FACULTAD DE CIENCIAS ECONO<br>Unidad: IESE<br>Responsable Principal Proyecto: MANZANO ANZALDO | NICAS<br>NELSON TITO                                                                              |                           |
| Mejora del método de enseñanza y aprendizaje 🔻                                                                      | Una vez ya seleccionado el proyecto debe<br>hacer click en la opción de Crear Nuevo<br>Componente | [Crear Nuevo Componente ] |

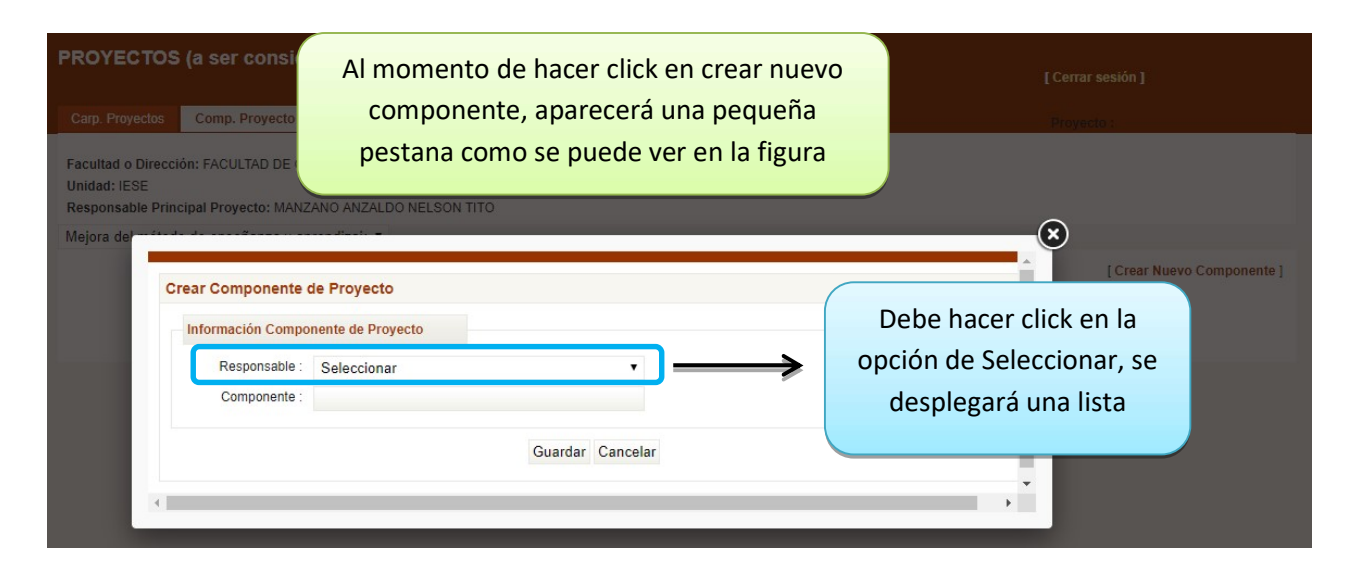

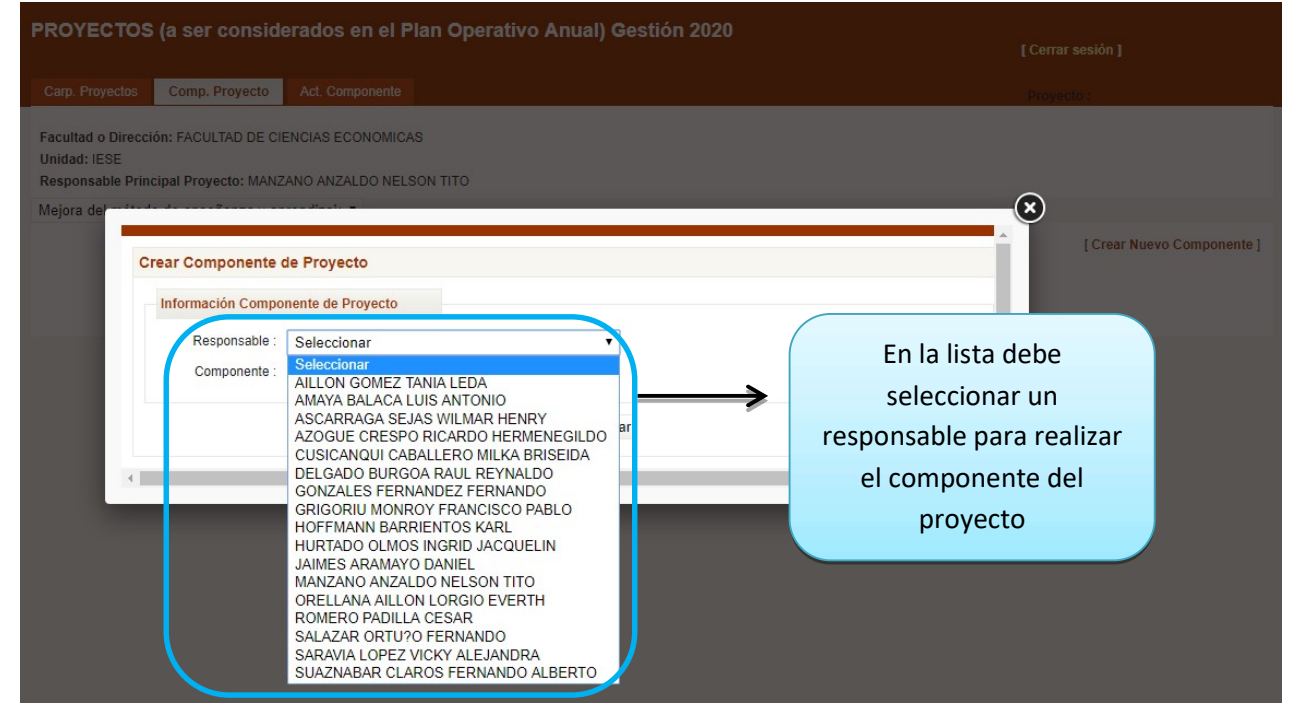

| PROYECTOS (a ser considerados en el Plan Operativo Anual) Gestión 2020                                                               |                                                                 |  |  |  |  |
|----------------------------------------------------------------------------------------------------|-----------------------------------------------------------------|--|--|--|--|
| Carp. Proyectos Comp. Proyecto Act. Componente                                                                                       |                                                                 |  |  |  |  |
| Facultad o Dirección: FACULTAD DE CIENCIAS ECONOMICAS<br>Unidad: IESE<br>Responsable Principal Proyecto: MANZANO ANZALDO NELSON TITO | Debe colocar el objetivo<br>o nombre del                        |  |  |  |  |
| Crear Componente de Proyecto                                                                                                    | componente del [Crear Nuevo Componente]                         |  |  |  |  |
| Información Componente de Proyecto                                                                                                   | proyecto                                                        |  |  |  |  |
| Responsable : MANZANO ANZALDO NELSON TITO                                                                                            |                                                                 |  |  |  |  |
| Componente : Objetivo 1                                                                                                    | Una vez ya llenado el componente<br>debe hacer click en guardar |  |  |  |  |
|                                                                                                    |                                                                 |  |  |  |  |

Una vez que ya guardado el componente, le aparecerá el componente ya registrado y guardado como se muestra en la figura

| PROYECTOS (a ser considerados en el Plan Operativo Anual) Gestión 2020 |                                                                                               |                                                                            |             |            |              |                           | [ Cerrar sesión ]          |  |  |  |  |  |
|------------------------------------------------------------------------|-----------------------------------------------------------------------------------------------|----------------------------------------------------------------------------|-------------|------------|--------------|---------------------------|----------------------------|--|--|--|--|--|
| Carp.                                                                  | Proyectos Comp. Proye                                                                         | cto Act. Componente                                                        | Pro         | Proyecto : |              |                           |                            |  |  |  |  |  |
| Facult<br>Unidad<br>Respo<br>Mejora                                    | ad o Dirección: FACULTAD<br>1: IESE<br>nsable Principal Proyecto:<br>a del método de enseñanz | DE CIENCIAS ECONOMICAS<br>MANZANO ANZALDO NELSON TITO<br>a y aprendizaj∈ ▼ |             |            |              |                           |                            |  |  |  |  |  |
|                                                                        |                                                                                               |                                                                            |             |            | [Crea<br>[li | ar Nuevo Co<br>mprimir Co | omponente ]<br>mponentes ] |  |  |  |  |  |
| #                                                                      | Componente                                                                                    |                                                                            | Responsable | Peso       |              |                           |                            |  |  |  |  |  |
| 1                                                                      | Objetivo 1                                                                                    | MANZANO ANZALDO NELSO                                                      | N TITO      | 0.00       | P            |                           | Û                          |  |  |  |  |  |

Una vez que ya guardado el componente nuevo del proyecto , se debe llenar las actividades del componente, es decir las

actividades del proyecto

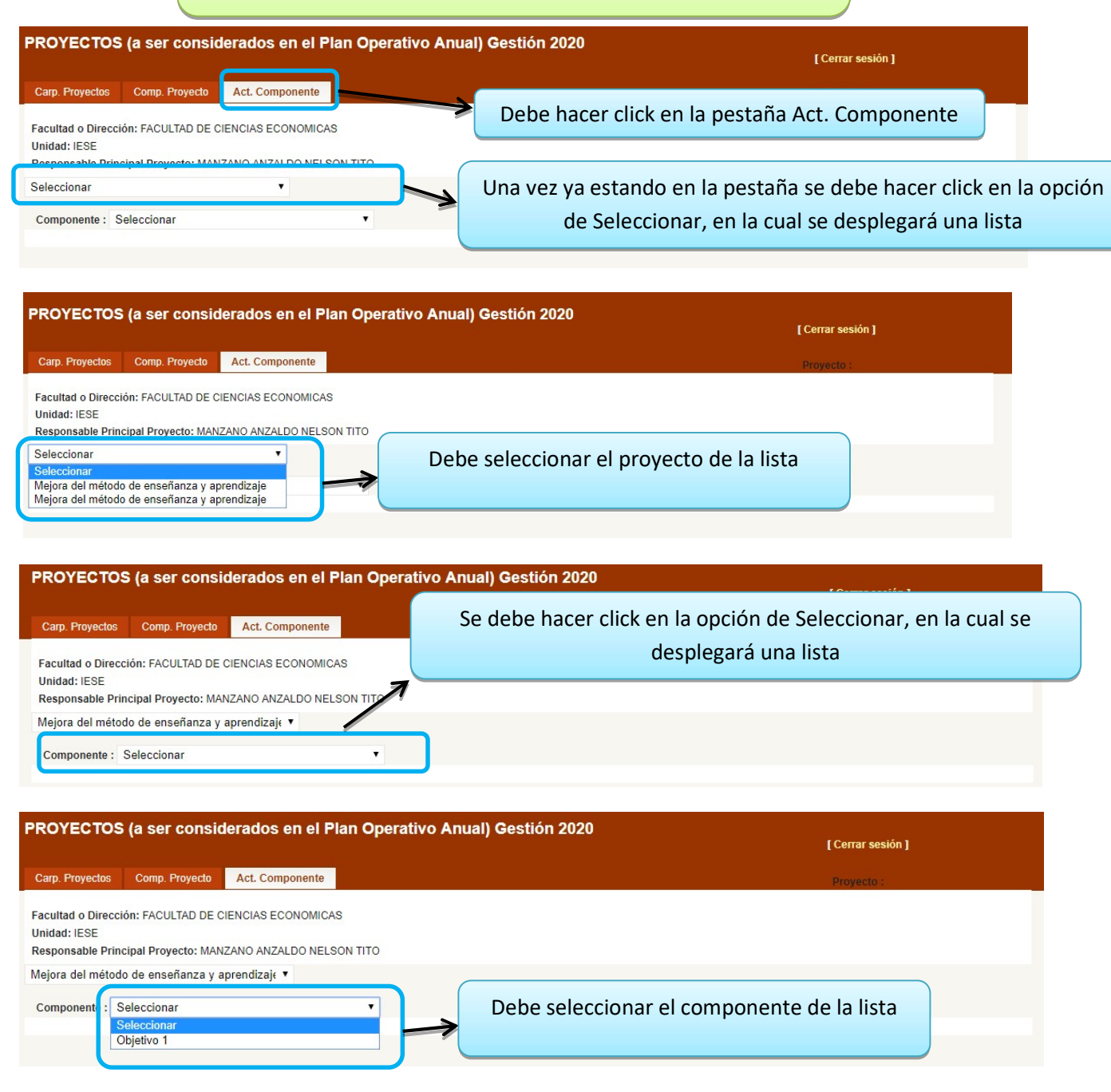

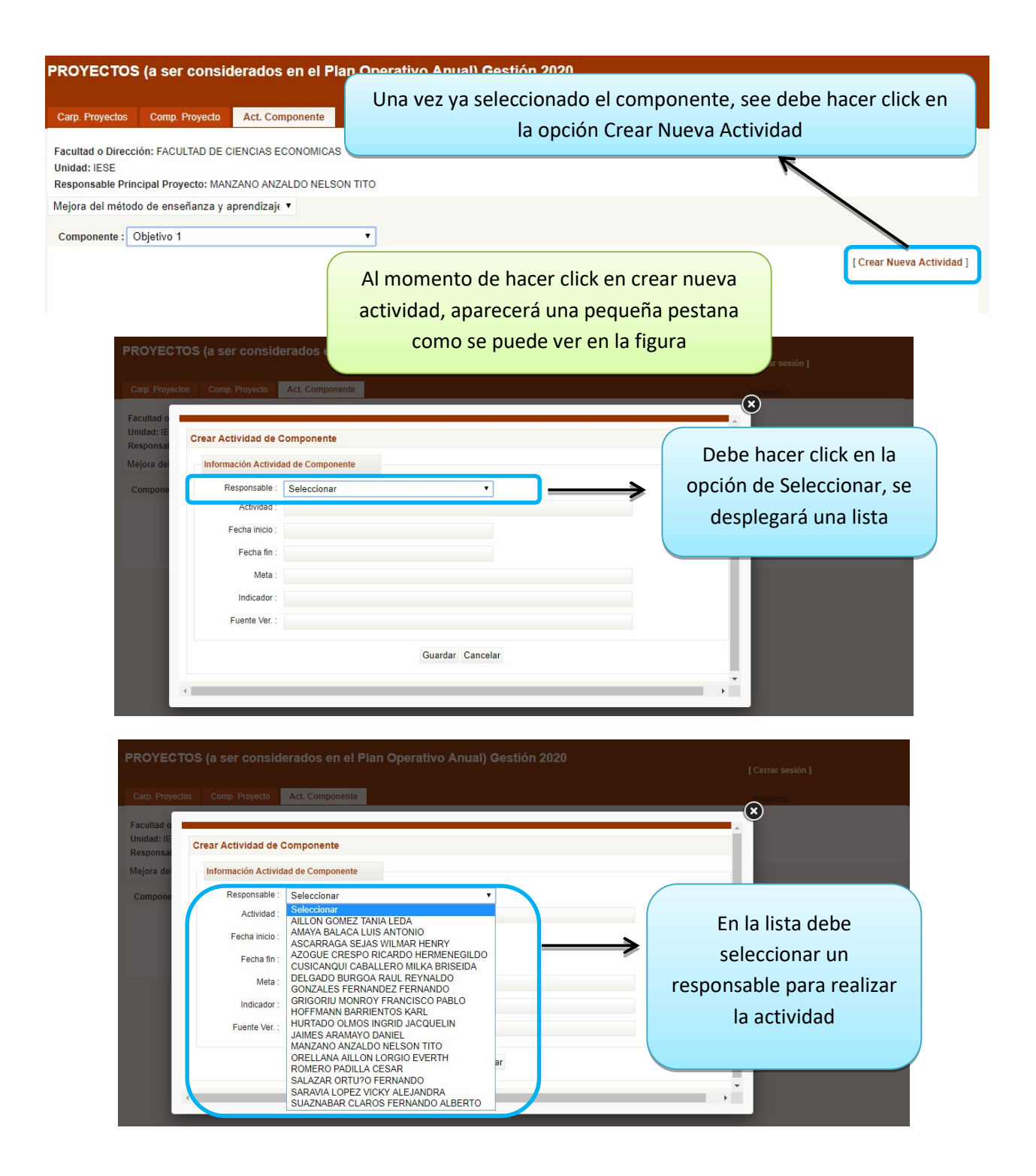

| Información Activid | ad de Componente                                           | actividad                                                          |
|---------------------|------------------------------------------------------------|--------------------------------------------------------------------|
| Responsable :       | MANZANO ANZALDO NELSON TITO                                |                                                                    |
| Actividad :         | Realizar encuentas                                         | Debe colocar fecha de inicio de actividad                          |
| Fecha inicio :      | 01/01/2020                                                 | Debe colocar fecha de fin de actividad                             |
| Fecha fin :         | 06/01/2020                                                 |                                                                    |
| Meta :              | 150 encuestas 📃 💳                                          | Debe colocar la meta de la actividad                               |
| Indicador :         | Numero de encuestas realizadas                             | Debe colocar el indicador de la actividad                          |
| Fuente Ver. :       | Informe de encuestas                                       | Debe colocar la fuente de verificación de                          |
|                     | Guardar                                                    | ancelar actividad                                                  |
|                     | Una vez ya llenado to<br>hacer click                       | das las opciones debe<br>en guardar                                |
|                     | Una vez que ya guardada la act<br>registrada y guardada co | ividad, le aparecerá la actividad ya<br>mo se muestra en la figura |

| Carp. Proyectos                                | Comp. Proyecto                                   | Act. Componente  |        |     |      |           | Proyecto : |                    |                   |                 |      |
|------------------------------------------------|--------------------------------------------------|------------------|--------|-----|------|-----------|------------|--------------------|-------------------|-----------------|------|
| acultad o Dire<br>nidad: IESE<br>esponsable Pi | ción: FACULTAD DE CIE<br>incipal Proyecto: MANZA | NCIAS ECONOMICAS | го     |     |      |           |            |                    |                   |                 |      |
| ejora del mét                                  | odo de enseñanza y apr                           | endizaj∈ ▼       |        |     |      |           |            |                    |                   |                 |      |
| Componente :                                   | Objetivo 1                                       |                  | •      |     |      |           |            |                    |                   |                 |      |
|                                                |                                                  |                  |        |     |      |           | 1          | Crear Ni<br>Imprin | ueva A<br>nir Act | Activi<br>ivida | idad |
|                                                |                                                  |                  |        |     |      |           |            |                    |                   |                 |      |
| #                                              | Responsable                                      | Actividad        | Inicio | Fin | Meta | Indicador | Fuente     | Peso               |                   |                 |      |